# MICROSOFT WORD

### Phần mềm phục vụ cho công việc soạn thảo văn bản start/programs/microsoft word

# Các quy tắc nhập liệu cơ bản

- Từ (word): Một từ phải được phân cách bằng **1** khoảng trắng (space).
- Dấu phân cách ()[]., : ; ''): Dấu phân cách phải được gõ sát với từ đứng trước.
- Dòng: Gõ tự nhiên để Word tự xuống dòng. Chỉ dùng phím <Enter> khi qua đoạn khác, không dùng để xuống dòng.
- Đoạn: Kết thúc 1 đoạn bằng 1 phím <Enter>
- Canh lề: Dùng lệnh canh lề của Word, không dùng khoảng trắng để chèn thêm.
- Di chuyển con trỏ: Dùng CTRL và <u>TAB</u>
- Copy & Paste
- Cut & Paste

# GIỚI THIỆU

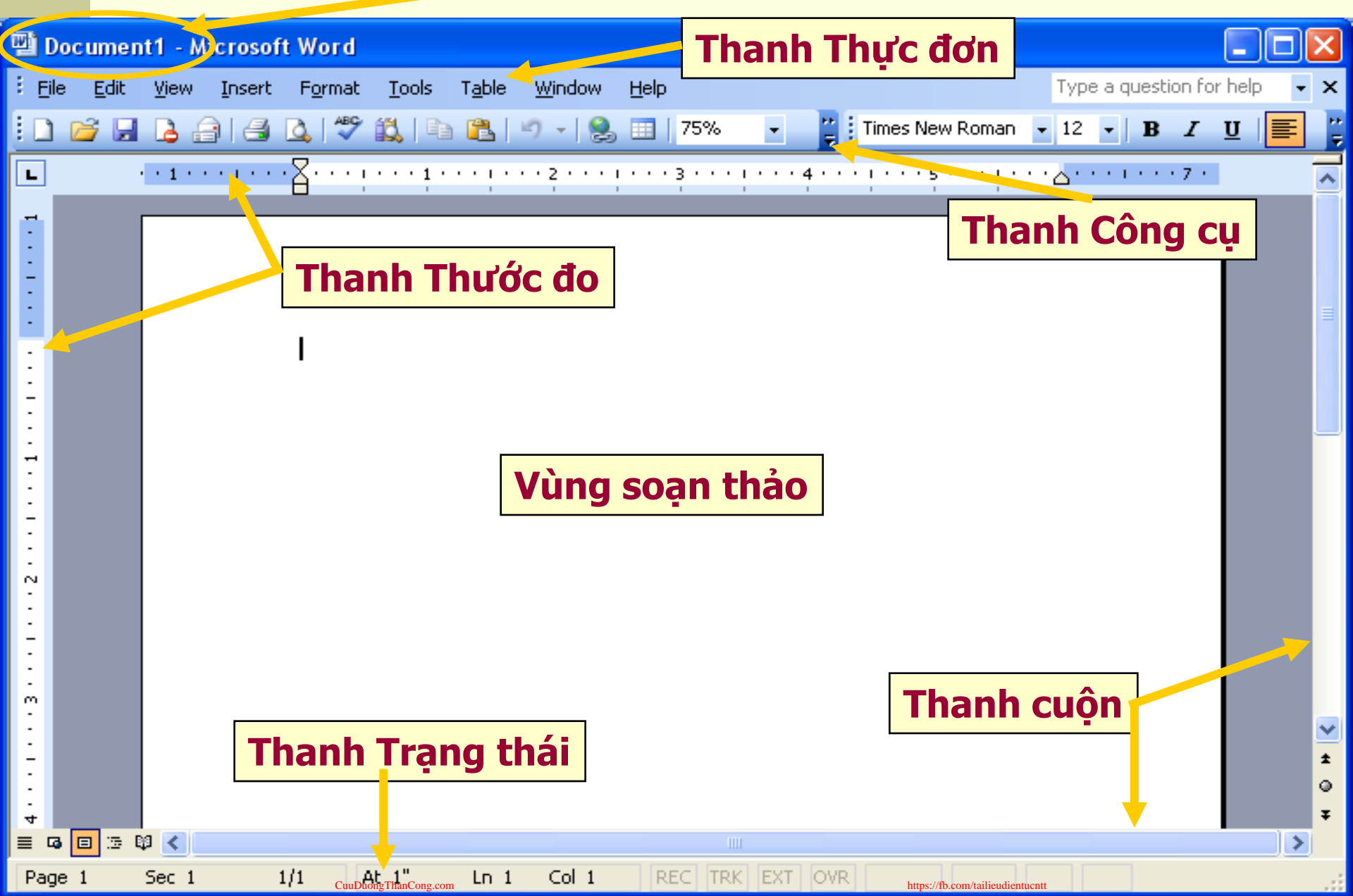

Tên tập tin

# CÁC BƯỚC SOẠN THẢO CƠ BẢN

- 1. Gọi MS Word
- <u>Tạo mới (File New) hay chỉnh sửa (File –</u> <u>Open)</u>
- 3. <u>Định dạng trang in (File Page Setup)</u>
- <u>Lưu văn bản (thường xuyên, tránh sự cố</u> <u>mất điện) (File – Save)</u>
- 5. Kết thúc (File exit)

## CÁC BƯỚC SOẠN THẢO VĂN BẢN NGẮN (THƯ – CÔNG VĂN)

- 1. Văn bản ngắn:
  - 1. Không cần làm mục lục
  - 2. Đánh số các mục ít, đơn giản
- 2. Soạn thảo như các bước cơ bản
- 3. <u>Sử dụng FONT (Menu Toolbar)</u>
- 4. Đánh số trang
- 5. Bullet and Numbering
- 6. <u>Sử dụng PARAGRAPH (Menu Toolbar)</u>

### CÁC BƯỚC SOẠN VĂN BẢN DÀI (CÓ MỤC LỤC)

### Văn bản dài:

- Có mục lục
- Đánh số nhiều cấp.
- Sử dụng STYLE
  - Heading 1
  - Heading 2
  - Heading 3
- Tao muc luc: Insert References Index & Table Table of contents

# SỬ DỤNG BẢNG (TABLE)

- Mục đích:
  - Nhập dữ liệu dưới dạng danh sách, biểu thống kê.
  - Muốn dùng với mail merge phải sử dụng bảng.

#### Chú ý:

- Kích thước bảng mặc định theo khổ giấy hiện hành
- Không nên làm bảng quá dài vì có thể làm hư file
- Thao tác:
  - Tạo bảng
  - Làm việc với dòng cột: thêm bớt, thay đổi kích thước
  - Làm việc với bảng: Vị trí xuất hiện
  - Làm việc với ô: vị trí văn bản, trộn, tách
  - Sắp thứ tự (Sort)
  - Tính toán
- Trang trí bảng:
  - Border & Shading
- Chuyển đổi bảng qua text và ngược lại

### Mail Merge – Tools / Mail Merge ...

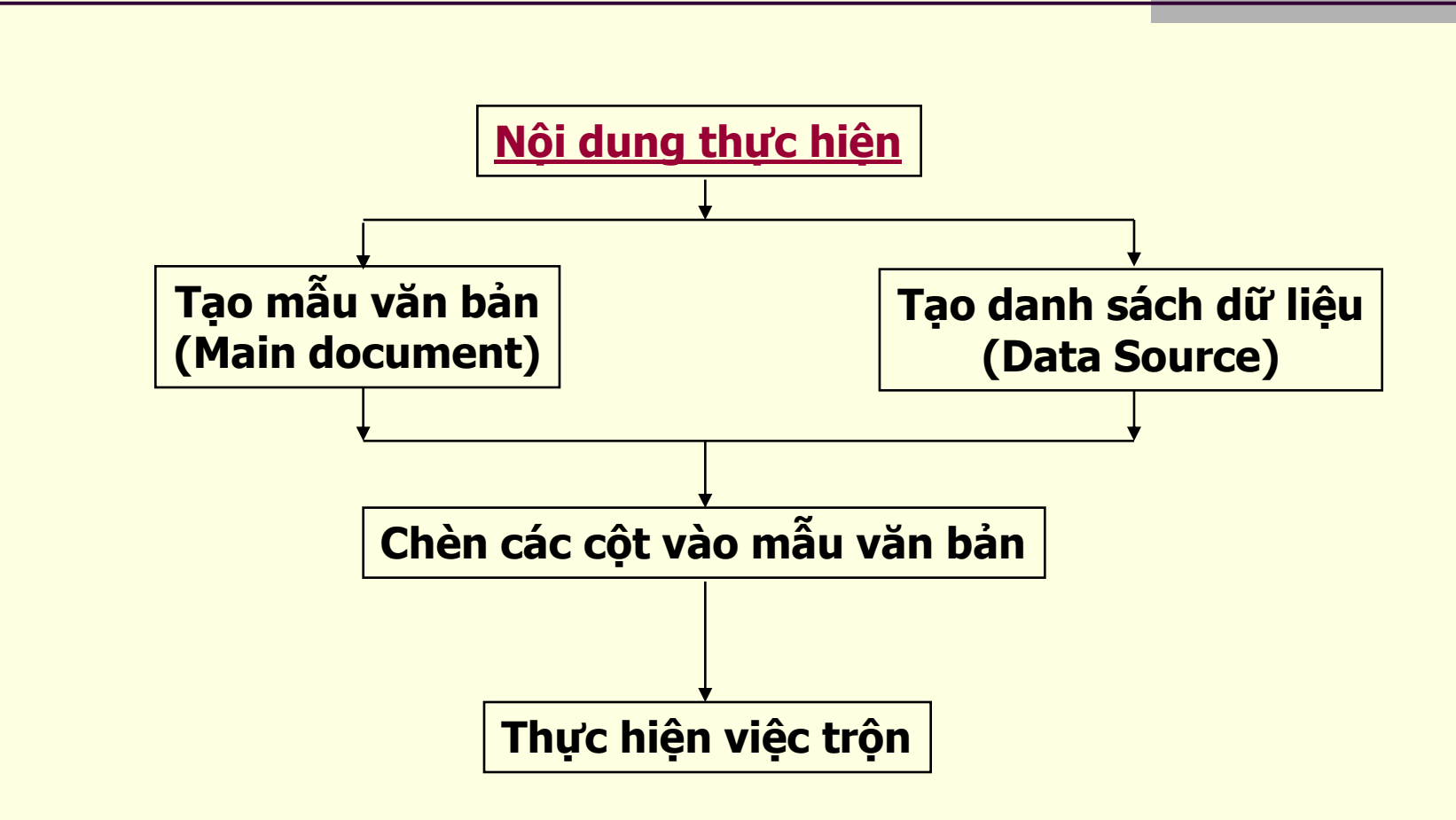

Mở Tool bar Mail Merge: View – Tool bar – Mail Merge

# MỘT SỐ CÔNG CỤ HÕ TRỢ

#### Thao tác nhanh:

- Tìm và thay thế
- Chuyển nhanh đến 1 trang
- Sử dụng tab
- Autocorrect & Autotext
- Trình bày
  - Trình bày nhiều cột
  - Dropcap
  - Footnotes EndNotes
  - Thêm hình ảnh & ký hiệu đặc biệt
  - Word Art
  - Drawing

# IN VĂN BẢN

- Văn bản sử dụng kiểu giấy Portrait & Landscape
- Xem trước khi in
- In ra giấy

# MỘT SỐ CÔNG CỤ CHUYÊN DÙNG

Sử dụng các mẫu Văn bản (TEMPLATES)

# SỬ DỤNG BẢNG (TABLE)

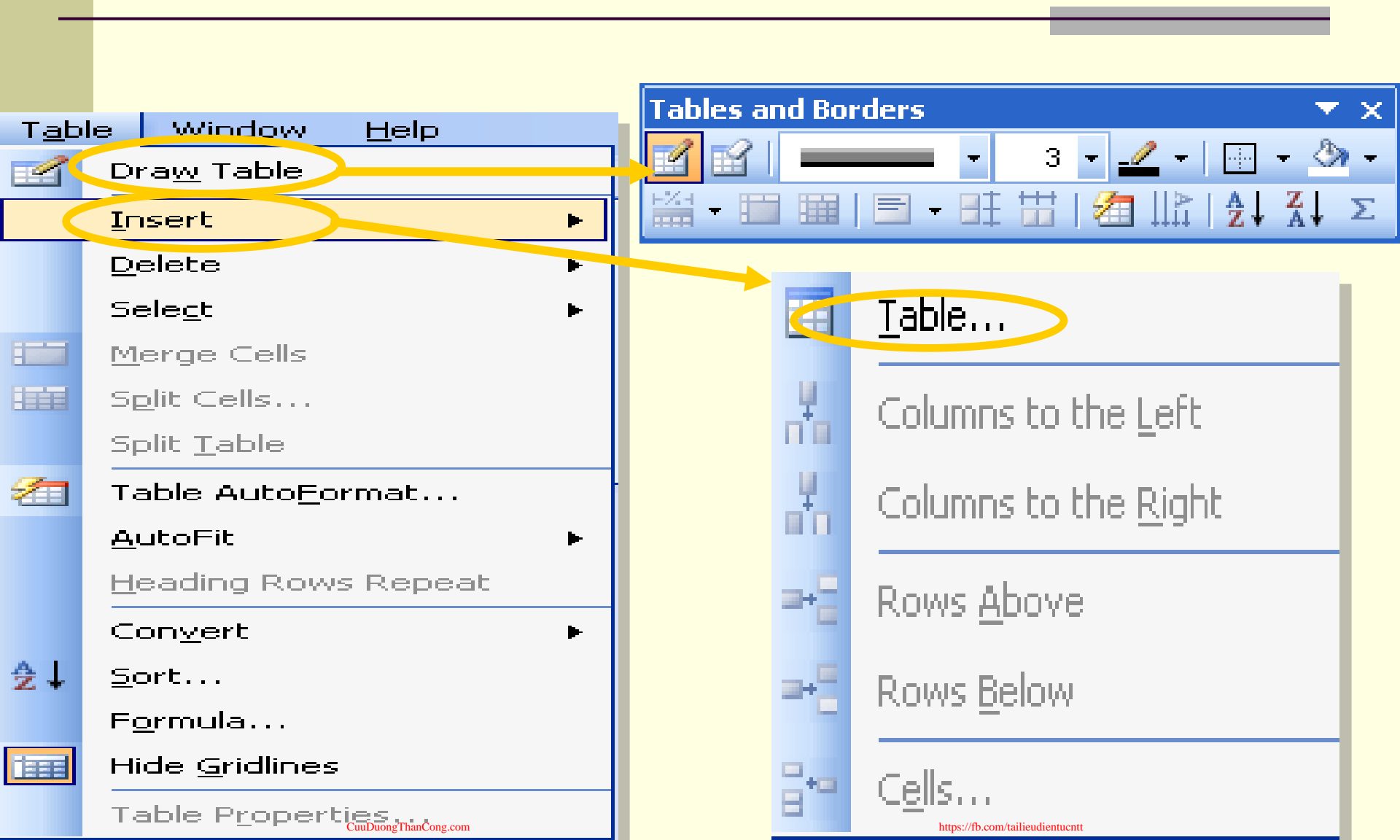

### Các tham số cần thiết

#### Tools / Option ...

| Options                                                                                                    |                                              |                                             |
|----------------------------------------------------------------------------------------------------|----------------------------------------------|---------------------------------------------|
| options                                                                                                    |                                              |                                             |
| Security                                                                                                    | Spelling & Grammar                           | Track Changes                               |
| User Information                                                                                             | Compatibility                                | File Locations                              |
| View Genera                                                                                                  | al Edit                                      | Print Save                                  |
| Show                                                                                                    |                                              |                                             |
| Startup Task Pane                                                                                            | Smart t <u>ag</u> s                          | ✓ Windows in Task <u>b</u> ar ■ Field codes |
| Bookmarks                                                                                                    | Horizoptal scroll bar                        | Field shading:                              |
| Status bar                                                                                                   | Vertical scroll bar                          |                                             |
|                                                                                                    | Picture placebolders                         |                                             |
| Formatting marks<br><u>Tab characters</u><br>Spaces<br>Paragraph <u>m</u> arks<br>Print and Web Layout optic | Hidden text<br>Optional hyphens<br>All       |                                             |
| 🗹 Drawings                                                                                                   | 🛛 💌 White space between j                    | pages (Print view only)                     |
| 🔲 Object anchors                                                                                             | <u>Background colors and</u>                 | images (Print view only)                    |
| 📃 Te <u>x</u> t boundaries                                                                                   | 🛛 🗹 Verti <u>c</u> al ruler (Print viev      | w only)                                     |
| Outline and Normal options           Wrap to window           Draft font:                                    | Style ar <u>e</u> a width: 0"<br>Courier New | Size: 10 🗸                                  |
|                                                                                                    |                                              | OK Cancel                                   |

### Tạo trang văn bản – File/New hoặc Open

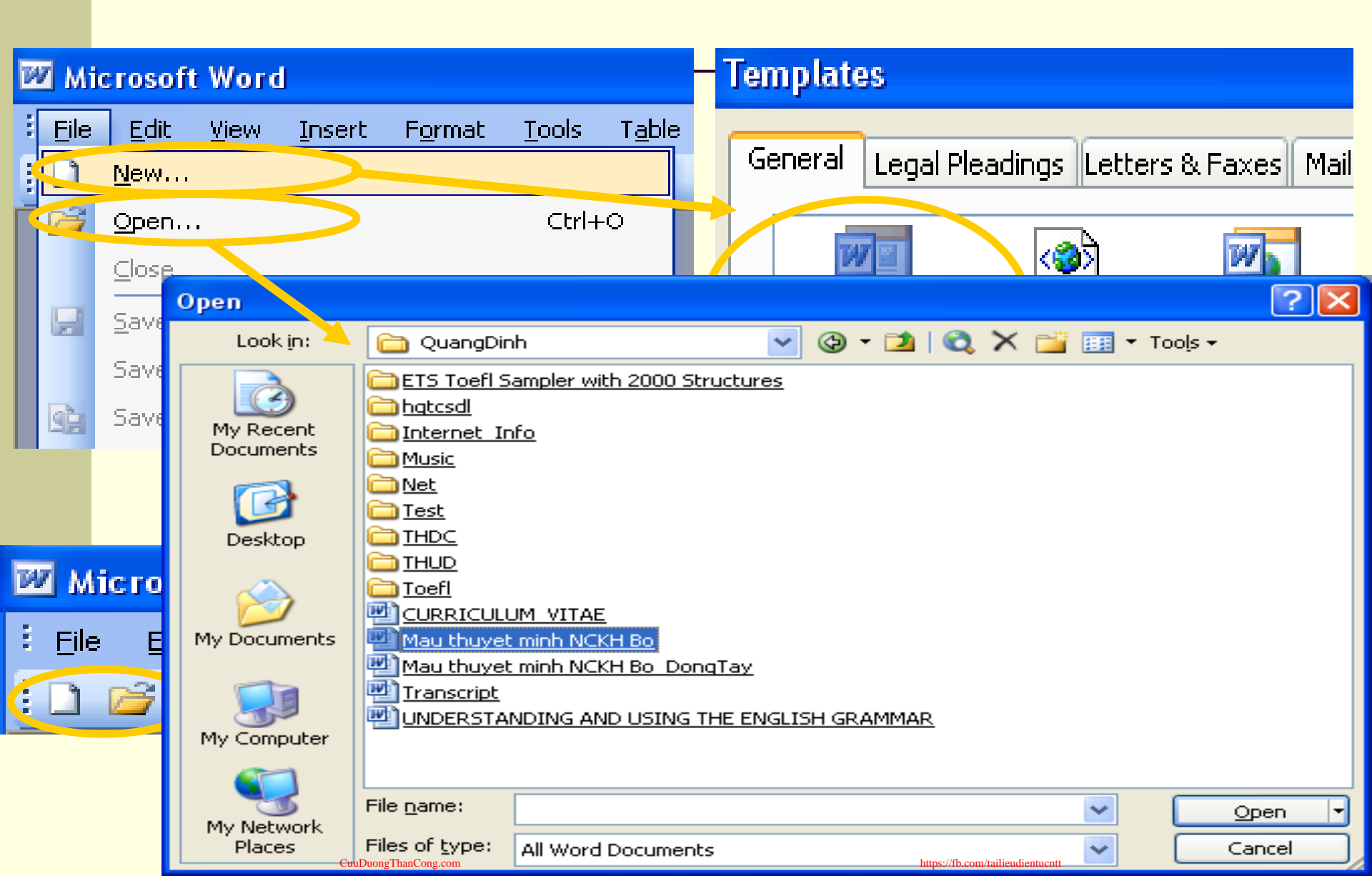

### Lưu nội dung văn bản

| ভ Mo     | dule 1        | - Mic        | r)soft V     | /ord                       |                       |                   |                                                                       |                                         |        |
|----------|---------------|--------------|--------------|----------------------------|-----------------------|-------------------|-----------------------------------------------------------------------|-----------------------------------------|--------|
| Eile     | Edit          | <u>V</u> iew | Insert       | F <u>o</u> rmat <u>T</u> o | ools T <u>a</u> ble   | ;                 |                                                                       |                                         |        |
| 1        | <u>N</u> ew   |              |              |                            |                       | 1                 |                                                                       |                                         |        |
| 7 😂      | <u>O</u> pen. |              |              | Save As                    |                       |                   |                                                                       |                                         | 2 🞽    |
| 4        | ⊆lose         |              |              | Save in:                   | Adobe                 |                   |                                                                       | 2 🔨 🛄 🏹                                 | oois + |
|          | <u>S</u> ave  |              | >/           |                            | MSDN Flash,           | Volume 7, Number  | r 18, September 8, 2003 fil                                           | les                                     |        |
|          | Save <u>A</u> | <u>s</u>     |              | Documents                  | My Music              |                   |                                                                       |                                         |        |
| <u>s</u> | Save a        | s Web F      | age          |                            | My Videos             |                   |                                                                       |                                         |        |
|          |               |              |              | Desktop                    | Visual Foxpri         | <u>o Projects</u> |                                                                       |                                         | - I    |
|          |               |              |              |                            | Pear Thanh            |                   | Contains movies and othe<br>Size: 361 KB<br>Files: . Windows Movie M. | er video files.<br>aker Sample File.wmv | ,      |
|          |               |              |              | My Documents               |                       |                   |                                                                       |                                         |        |
|          |               |              |              |                            |                       |                   |                                                                       |                                         |        |
|          |               |              |              | My Computer                |                       |                   |                                                                       |                                         |        |
|          |               |              |              | - 😴                        | File <u>n</u> ame:    | Module 2          |                                                                       | *                                       | Save   |
|          |               |              | CuuDuongThan | My Network<br>Places       | Save as <u>t</u> ype: | Word Document     | https://fb.com/tailieudientucr                                        |                                         | Cancel |

### Chọn kiểu chữ – Format/Font

| Font C                                                                                                    | ? 🗙 | Font                                                                                        | <b>?</b> × |
|----------------------------------------------------------------------------------------------------|-----|---------------------------------------------------------------------------------------------|------------|
| Font       Character Spacing       T_xt Effects         Scale:       100%       Image: Comparing         Spacing:       Normal       Image: Comparing         Position:       Normal       Image: Comparing |     | Font       Font         Font       Character Spacing       Text Effects         Animations: |            |
| Kerning for fonts:       Points and above         Preview                                                                                                    |     | Preview                                                                                     |            |
| An<br>This font has not been installed. The closest available font will be printed.                                                                                                    |     | an                                                                                          |            |
| Default OK Cance                                                                                                    | el  | Default OK Car                                                                              | ncel       |

Tiếp theo
 \* Nhập nội dung

Con trở xác định vị trí đặt nội dung nhập. Đoạn văn là bao gồm các từ liên tiếp nhau và kết thúc bằng ký hiệu Enter (1). Đánh dấu khối theo thứ tự dòng: Shift + <phím di chuyến> Hoặc <kích mouse trái và kéo> Đánh dấu một khối bất kỳ: Module 1 - Microsoft Word Shift + Alt + <kích mouse File Edit View Insert Forma Ctrl+Z Undo Bold L X Cut Ctrl+X Đánh dấu khối toàn bộ văn bản: Ctrl+C Copy Office Clipboard... CTRL + A Paste Ctrl+V Select All Ctrl+A

Fina...

×

Ctrl+F

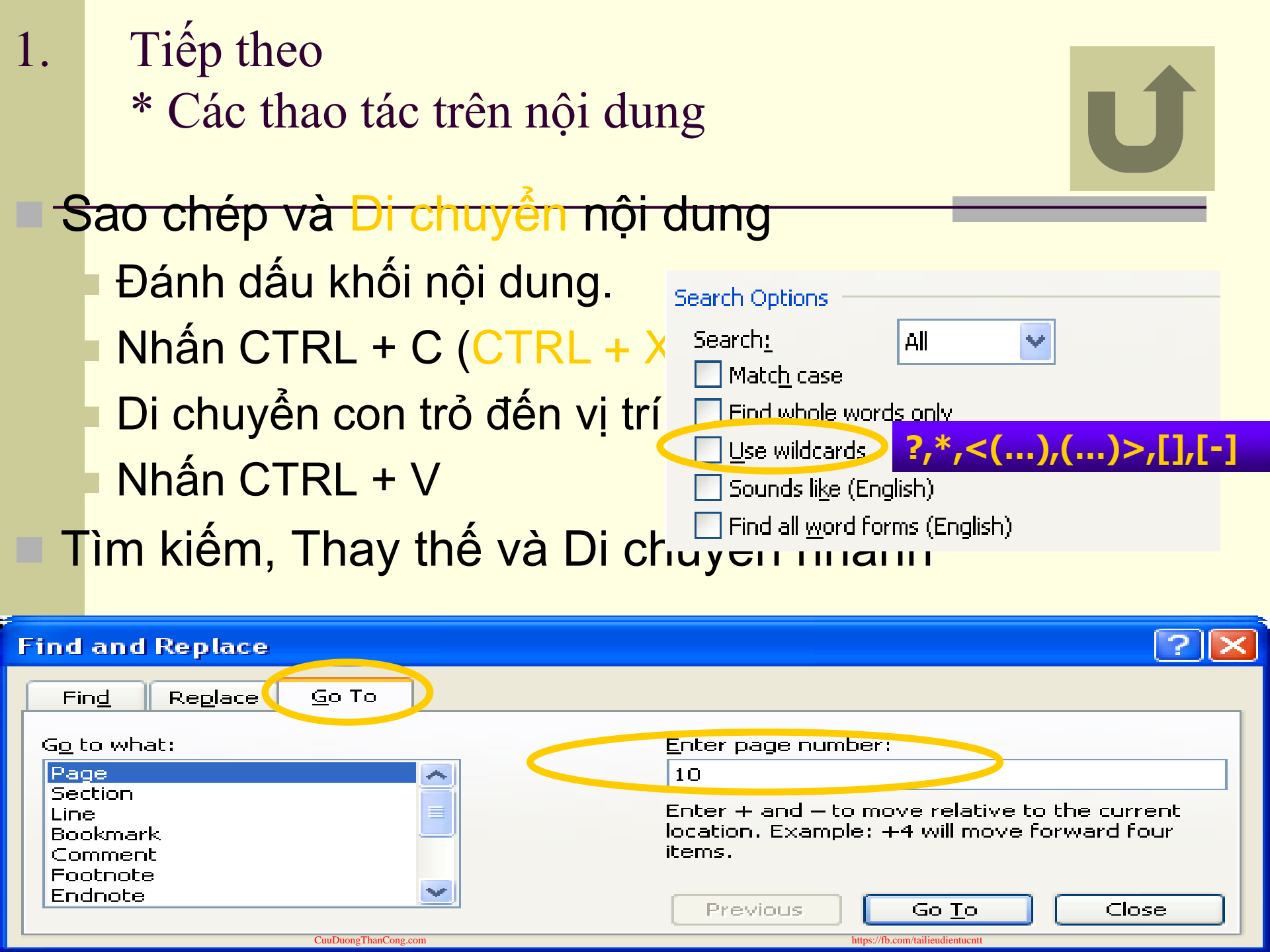

# Định dạng trang in **File/Page Setup ...**

| Page Setup                                                                                                    |            | <b>?</b> × | 4 |          |
|----------------------------------------------------------------------------------------------------|------------|------------|---|----------|
| Margins Paper Layout                                                                                                    |            |            |   | <u>_</u> |
| Margins<br><u>T</u> op: 1"<br><u>L</u> eft: 1.25"<br><u>G</u> utter: 0"<br>Gutter: Gut<br>Orientation<br>Portrait Landscape | Bottom: 1" |            |   |          |
| Pages<br><u>M</u> ultiple pages:                                                                                            | Normal     |            |   |          |
| Preview<br>Apply to:<br>Whole document                                                                                      |            |            |   |          |
| Default                                                                                                    |            | ncel       |   | Ţ        |

# Tiếp theo – Hiển thị trang theo định dạng View/Print Layout

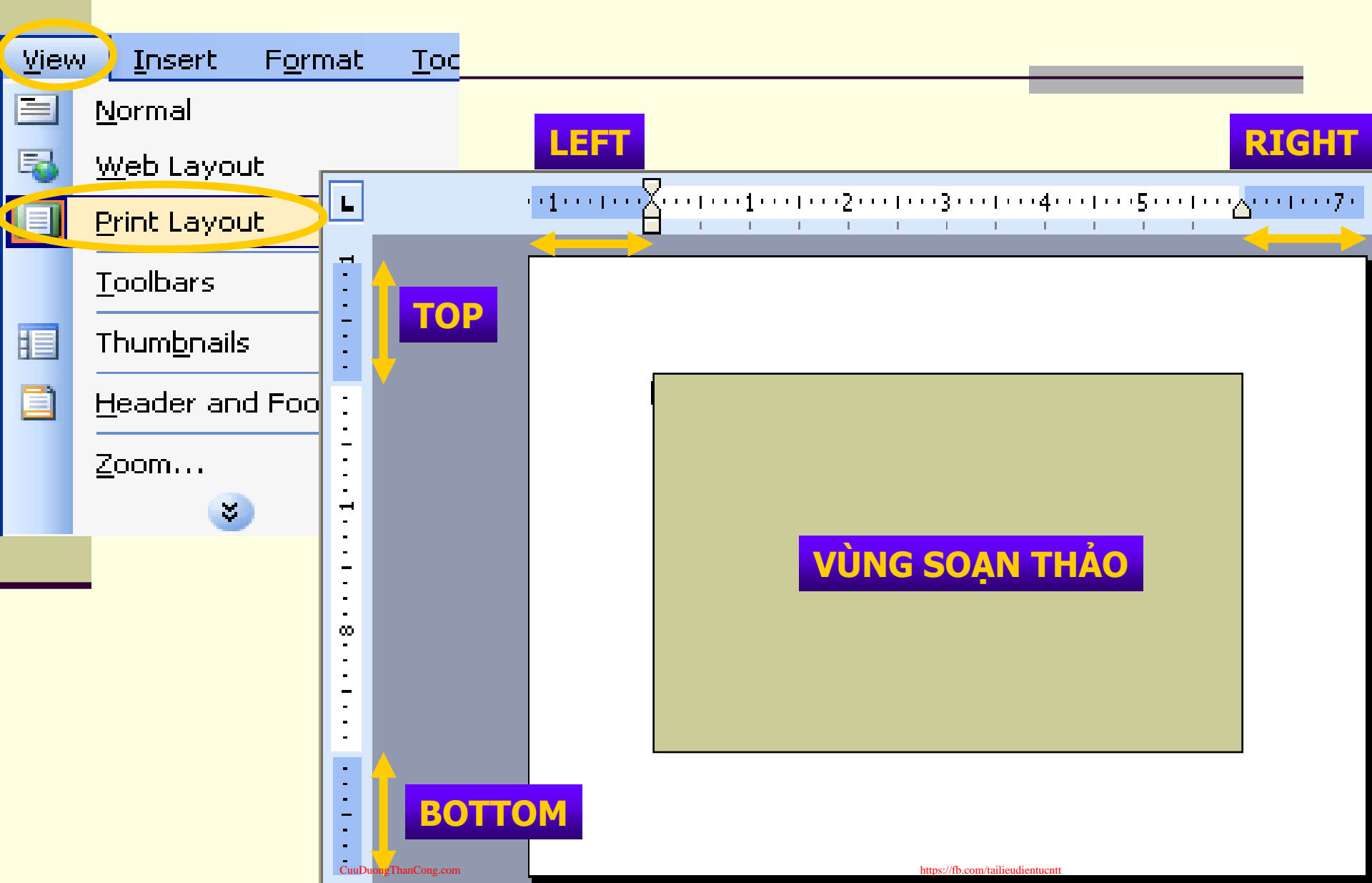

### Canh vị trí **TAB – Format/Tabs...**

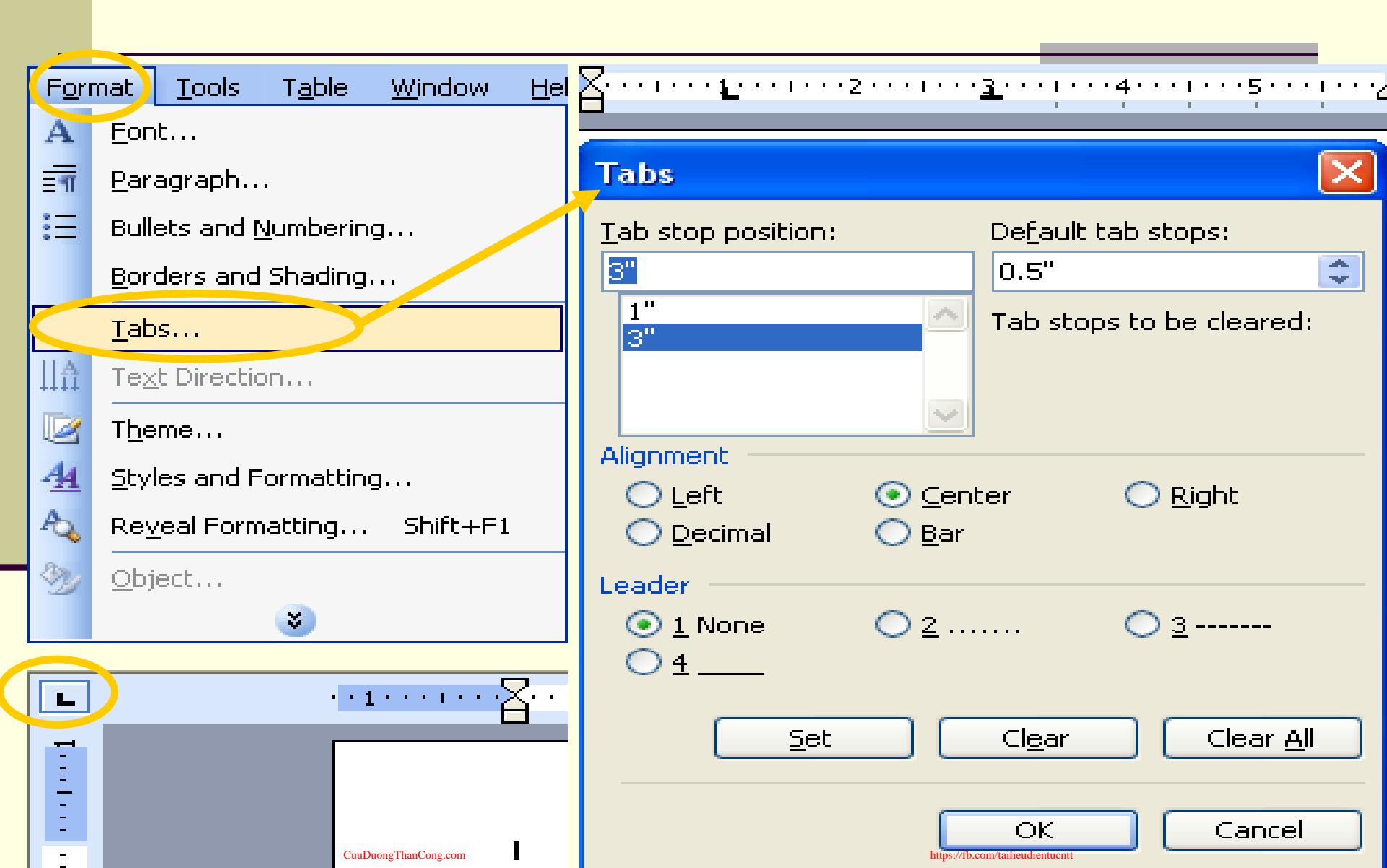

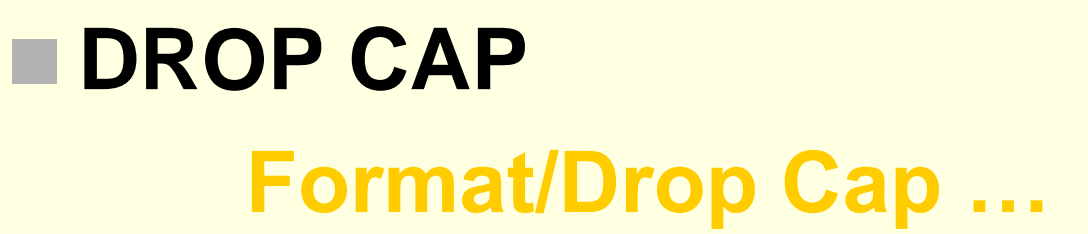

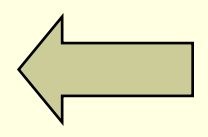

| Drop Cap                |                  |                   |
|-------------------------|------------------|-------------------|
| Position                | W                | W                 |
| <u>N</u> one<br>Options | Dropped          | In <u>m</u> argin |
| Eont:<br>TimesNewRo     | manPSMT          | ~                 |
| Lines to drop           | :                | 3                 |
| Distance from           | n te <u>x</u> t: | 0"                |
| C                       | ок               | Cancel            |

### **Format – text direction**

| Tex          | t Dire  | ction - Text Fra     | me                                                 | X |
|--------------|---------|----------------------|----------------------------------------------------|---|
| <u>_</u> Ori | entatio | ))                   | Preview                                            |   |
|              | Text    | Text                 | The quick brown<br>fox jumps over<br>the lazy dog. |   |
| Appl         | y to:   |                      | ~                                                  |   |
|              |         | GuuDuongThenCong.com | OK Cance                                           |   |

### Right Click - Cell Alignment

|    | Borders and Shading           |  |
|----|-------------------------------|--|
|    | Te <u>x</u> t Direction       |  |
| =  | Cell Alignment                |  |
|    | <u>A</u> utoFit •             |  |
|    | Table P <u>r</u> operties     |  |
| := | Bullets and <u>N</u> umbering |  |

### Merge cell – Split cell

- Đánh dấu cell liên quan
- Chọn Right Click Merge Cell / Split Cell
- Có thể dùng Table Drawn table để Split Cell

### Table - Sort

| Sort                                                     | ×                                 |
|----------------------------------------------------------|-----------------------------------|
| Sort by Column 1 Using: Paragraphs                       | Type: Text                        |
| Then by                                                  | Type: Text                        |
| Then by                                                  | Type: Text Scending Obscending    |
| Using: Paragraphs<br>My list has<br>O Header <u>r</u> ow | <ul> <li>No header row</li> </ul> |
|                                                          | m Cancel                          |

# Table – Convert – Text to Table <-

| Convert Text to Table          | ×                  |
|--------------------------------|--------------------|
| Table size                     |                    |
| Number of <u>c</u> olumns:     | 2 🕂                |
| Number of <u>r</u> ows:        | 1                  |
| AutoFit behavior               |                    |
| • Fixed column <u>w</u> idth:  | Auto 🚊             |
| C Auto <u>F</u> it to contents |                    |
| 🔘 AutoFit to win <u>d</u> ow   |                    |
| Table style: (none)            | <u>A</u> utoFormat |
| Separate text at               |                    |
| O Paragraphs O Commas          |                    |
| ◯ <u>T</u> abs                 | -                  |
|                                |                    |
| ОК                             | Cancel             |

### Table - Formula

| Formula                  |          | ×        |
|--------------------------|----------|----------|
| Eormula:<br>=SUM(ABOVE)  |          |          |
| <u>N</u> umber format:   |          |          |
|                          |          | <b>•</b> |
| Paste f <u>u</u> nction: | Paste bo | ookmark: |
|                          | <u> </u> | <u></u>  |
|                          | ОК       | Cancel   |

### PARAGRAPH

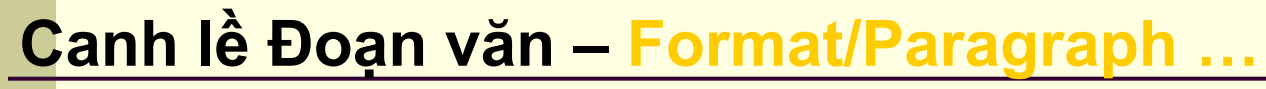

| Paragraph                                                            |                                                                                |                         | <u>?</u> 🔀                                                                                                    |
|----------------------------------------------------------------------|--------------------------------------------------------------------------------|-------------------------|----------------------------------------------------------------------------------------------------|
| Indents and Spacin                                                   | g Line and Pag                                                                 | ge Breaks               |                                                                                                    |
| General                                                              |                                                                                |                         |                                                                                                    |
| Alignment:                                                           | Left 🗠                                                                         | <u>O</u> utline level:  | Body text 💌                                                                                                    |
|                                                                      | Left                                                                           |                         |                                                                                                    |
| Indentation ——                                                       | Centered                                                                       |                         |                                                                                                    |
| Left:                                                                | Right                                                                          | <u>S</u> pecial:        | B <u>v</u> :                                                                                                    |
| <u>R</u> ight:                                                       | Justified                                                                      | (none) 🛛 🚩              | Image: Contract of the second second seco |
|                                                                      | basentea                                                                       | (none)                  |                                                                                                    |
| Spacing                                                              |                                                                                | Eisch line              |                                                                                                    |
| <u>B</u> efore:                                                      | Opt 🤤                                                                          | Firschile               | <u>A</u> t:                                                                                                    |
| Aft <u>e</u> r:                                                      | Opt 😂                                                                          | (Hanging                | <b>\$</b>                                                                                                    |
| 📃 Don't add spa                                                      | ce between para                                                                | <sup>graph</sup> Single | Zle                                                                                                    |
|                                                                      |                                                                                | 1.5 lines               |                                                                                                    |
| Preview                                                              |                                                                                | Double                  |                                                                                                    |
| Previous Paragraph<br>Paragraph Previous                             | Previous Pangraph Previou<br>Pangraph Previous Pangra                          | A least                 | nous<br>graph                                                                                                    |
| Forwards, Paragraph<br>following, cleaner ta:<br>Following Paragraph | h Following Paragraph Fol                                                      | Exactly                 |                                                                                                    |
| Following Panging<br>Following Panging                               | h Following Pamproph Fol<br>h Following Pamproph Fol                           |                         |                                                                                                    |
| Following Pangap<br>Following Pangap<br>Following Pangap             | n romowing Panguph Foll<br>h Following Panguph Foll<br>h Following Panguph Fol |                         |                                                                                                    |

<u>T</u>abs...

CuuDuongThanCong.com

https://fb.com/tailieudientu

OK

Cancel

### Phân cột nội dung văn bản – Format/Columns...

| Columns                |                            |                |               | ? 🗙                    |
|------------------------|----------------------------|----------------|---------------|------------------------|
| Presets                |                            |                |               | OK<br>Cancel           |
| One 1                  | ۲ <u>w</u> o <u>T</u> hree | Left           | <u>R</u> ight |                        |
| <u>N</u> umber of c    | olumns:                    | З              | \$            | 🗹 Line <u>b</u> etween |
| -Width and sp          | pacing                     |                |               | Preview                |
| <u>⊂</u> ol <b>#</b> : | W <u>i</u> dth:            | <u>S</u> pacin | ig:           |                        |
| 1:                     | 1.67"                      | 0.5"           | \$            |                        |
| 2:                     | 1.67"                      | 0.5"           | \$            |                        |
| 3:                     | 1.67"                      | <b>\$</b>      | \$            |                        |
| 🗹 <u>E</u> qual co     | lumn width                 |                |               |                        |
| <u>A</u> pply to:      | Whole docu                 | ment           | <b>~</b>      | Start new column       |

### Chú ý: Nên chia cột sau khi gõ văn bản xong

### BULLET

### Đánh dấu đầu đoạn văn

#### **Bullets and Numbering** Bulleted Numbered Outline Numbered List Styles Customize Bulleted List Bullet character $\diamond$ $\sim$ Character... Picture... Font... **Bullet** position \$ Indent at: 0.25" Text position Tab space after: Indent at: 0.25" 0.5" \$ \$ **Preview** Customize... OK Cancel Cancel OK

ttps://fb.com/tailieudientucnt

### Định dạng các Đoạn văn

### Đánh dấu đầu đoạn văn (tiếp theo)

#### Bullets and Numbering Numbered List Styles Bulleted Outline Numbered Customize Numbered List Number format Ι. Font... Number style: \$ I, II<u>, II<mark>I</mark>, ...</u> Start at: I Ny(none) 1, 2, 3, ... \$ Aligned at: 0.38" т., II, III, ... а. 🗋 , ii, iii, ... А, В, С, ... Indent at: 0.5" \$ b. Pra, b, c, ... 1st, 2nd, <u>3rd</u> С. П. III. Customize... ous list OK Cancel Cancel OK

://fb.com/tailieudientuc

# 3. Định dạng nội dung văn bản 3.2 Định dạng các Đoạn văn Đánh dấu đầu đoạn văn (tiếp theo)

#### Customize Outline Numbered List

| Number for<br>Le <u>v</u> el | rmat<br>Number f <u>o</u> rmat:<br>Chapter 1                     | OK<br>Cancel                        |
|------------------------------|------------------------------------------------------------------|-------------------------------------|
| 2<br>3<br>4                  | <u>N</u> umber style: <u>S</u> tart at:<br>1, 2, 3, ▼ 1 <b>♦</b> | [More ∓]                            |
| 5<br>6<br>7<br>8<br>9 💌      | Previous level<br>number:                                        | Preview<br>Chapter 1 Heading 1      |
| Number po                    | Aligned at: 0"                                                   | Heading 2<br>Heading 3<br>Heading 4 |
| Text position                | on<br>e after:                                                   | Heading 5<br>Heading 6<br>Heading 7 |
| 0"                           | Indent at: 0"                                                    | Heading 8<br>Heading 9              |
| Resi                         | tart numbering O Continu                                         | le previous list Cus <u>t</u> omize |
| Rese                         | t                                                                | OK Cancel                           |

| 3. | Định dạng nội dung văn bản  |
|----|-----------------------------|
|    | 3.2 Định dạng các Đoạn văn  |
| V  | 'ẽ khung và Tô màu đoạn văn |

#### **Borders and Shading**

| Borders       | <u>P</u> age Border | r <u>S</u> hading   |                                                           |
|---------------|---------------------|---------------------|-----------------------------------------------------------|
| Setting:      |                     | St <u>y</u> le:     | Preview                                                   |
|               | <u>N</u> one        |                     | Click on diagram below or use<br>buttons to apply borders |
|               | Bo <u>x</u>         |                     |                                                           |
|               | Sh <u>a</u> dow     | 💌<br><u>C</u> olor: |                                                           |
|               | 3- <u>D</u>         | Automatic 🔽         |                                                           |
|               | C <u>u</u> stom     | 1⁄2 pt 🚽 🗸          | Apply to: Paragraph                                       |
|               |                     |                     | Options                                                   |
| Show <u>T</u> | oolbar              | Horizontal Line     | OK Cancel                                                 |

×

### 3. Format – Border and Shading

#### Vẽ khung và Tô màu đoạn văn

#### **Borders and Shading**

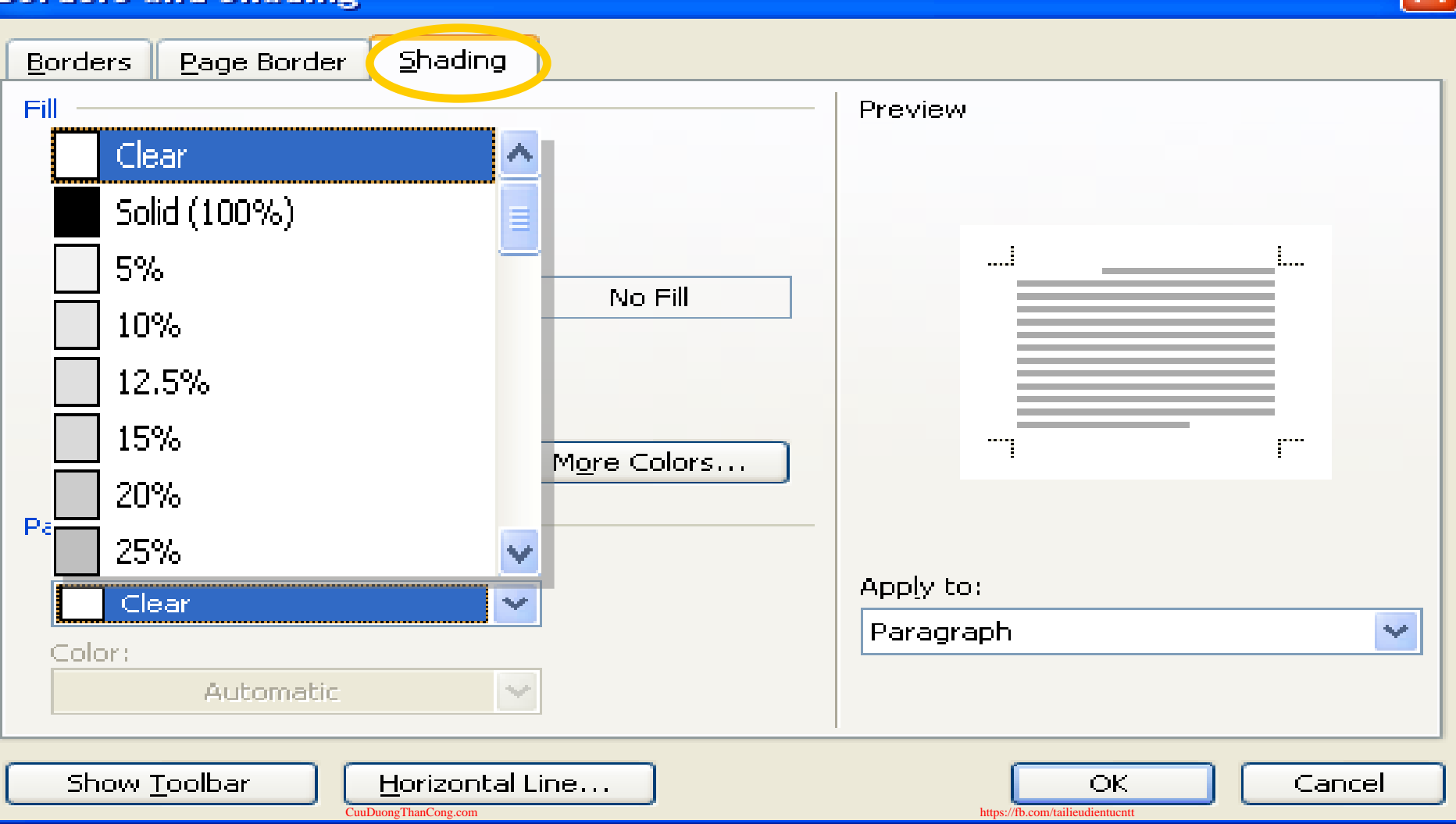

×

### Footnotes & Endnotes Insert – Reference - Footnotes

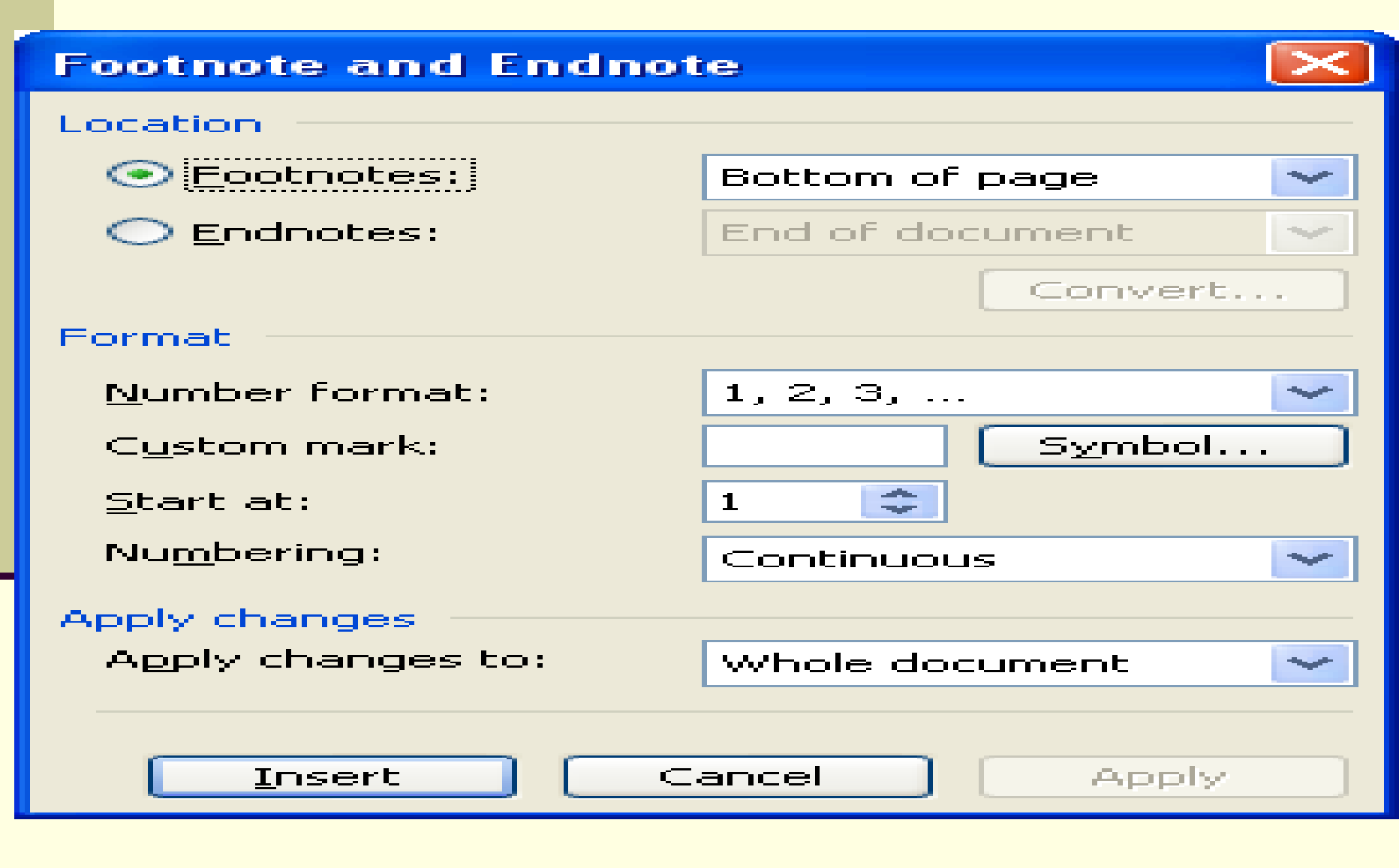

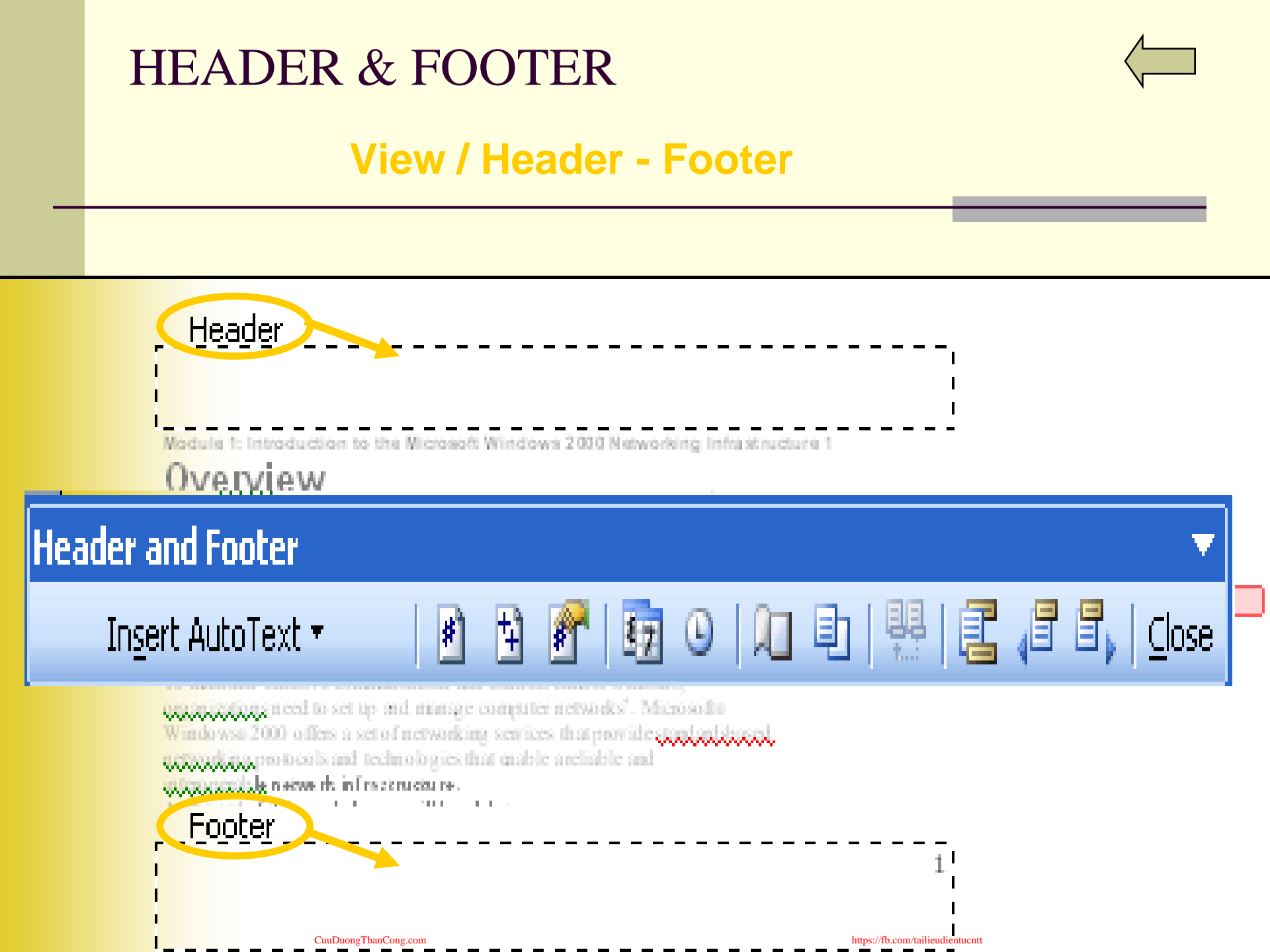

### Chèn ký tự đặc biệt vào văn bản Insert – Symbol

| 5ymbol        |         |         |       |          |             |        |        |               |               |                   |                |          |         |   |       | ×        |
|---------------|---------|---------|-------|----------|-------------|--------|--------|---------------|---------------|-------------------|----------------|----------|---------|---|-------|----------|
| <u>S</u> ymbo | ls   s  | ipecial | Chara | cters    |             |        |        |               |               |                   |                |          |         |   |       |          |
| Eont:         | (norm   | al text | )     |          |             | •      |        |               | S <u>u</u> b: | set: 🖸            | urren          | :y Sym   | bols    |   | _     | •        |
|               |         |         | n     | Ł        | £           | Pts    | ല      | ₫             | €             | %                 | ł              | №        | TM      | Ω | e     |          |
| 1/3           | 2/3     | 1/8     | 3/8   | 5/8      | 7/8         | ←      | 1      | $\rightarrow$ | Ļ             | $\leftrightarrow$ | \$             | \$       | ð       | Δ | Π     |          |
| Σ             | _       | /       | •     |          | $\infty$    |        | Π      | ſ             | æ             | ŧ                 |                | $\leq$   | $\geq$  | Δ | L     |          |
| ſ             | J       | _       |       | Г        | ٦           | L      |        | $\vdash$      | -             | Т                 | ⊥              | +        | =       |   | F     | <b>-</b> |
| Recent        | ly use: | d syml  | bols: |          |             |        |        |               |               |                   |                |          |         |   |       |          |
| €             | £       | ¥       | ©     | ®        | ТМ          | ±      | ŧ      | $\leq$        | $\geq$        | ÷                 | ×              | $\infty$ | μ       | α | β     |          |
| EURO          | 5IGN    |         |       |          | ⊆hai        | racter | code:  | 20AC          |               | fr                | o <u>m</u> : L | Inicode  | e (hex) | ) |       | -<br>-   |
| Auto          | Correc  | :t      | Sho   | ortcut ļ | <u>K</u> ey | Sh     | ortcut | key: A        | Alt+Ctr       | Ί+Ε               |                |          |         |   |       |          |
|               |         |         |       |          |             |        |        |               |               |                   |                | Inse     | ert     |   | Cance | el       |

### Nhập công thức toán học

#### **Insert / Object**

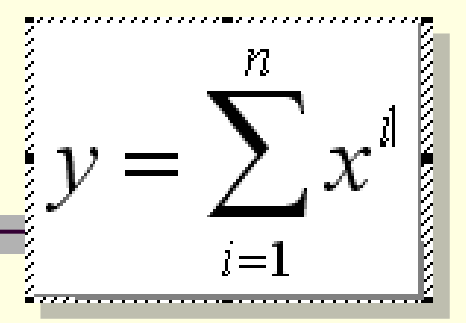

| Object                                                   |                                                               |            |      |                               |                          |
|----------------------------------------------------------|---------------------------------------------------------------|------------|------|-------------------------------|--------------------------|
| <u>C</u> reate Nev                                       | V Create from <u>F</u> i                                      | e          |      |                               |                          |
| Object type                                              | e:                                                            |            |      |                               |                          |
| Calendar (<br>CDDBRoxi<br>Foxtlib Co<br>Media Clip       | Control 11.0<br>DControl Class<br>htrol                       |            |      |                               |                          |
| Microsoft B<br>Microsoft B<br>Microsoft B<br>Microsoft C | Equation 3.0<br>Excer Chart<br>Excel Worksheet<br>Graph Chart |            |      |                               | Displ <u>a</u> y as icon |
| Equation                                                 |                                                               |            |      |                               | ×                        |
| $\leq \neq \approx  $                                    | ab∴   ≝ ≣ ≣   ±•                                              | ⊗ │→⇔↓│    | ∀∃ ∉ | n⊂ ∂∞l                        | λωθ ΔΩΘ                  |
|                                                          | †√0   ≋. ⊍  Συ                                                | ∑u   Ju ∳u |      | → ←   Ū Ū                     |                          |
|                                                          | CuuDuongThanCong.com                                          |            |      | OK<br>https://fb.com/tailieuc |                          |

### Chèn hình ảnh vào văn bản Insert - Picture

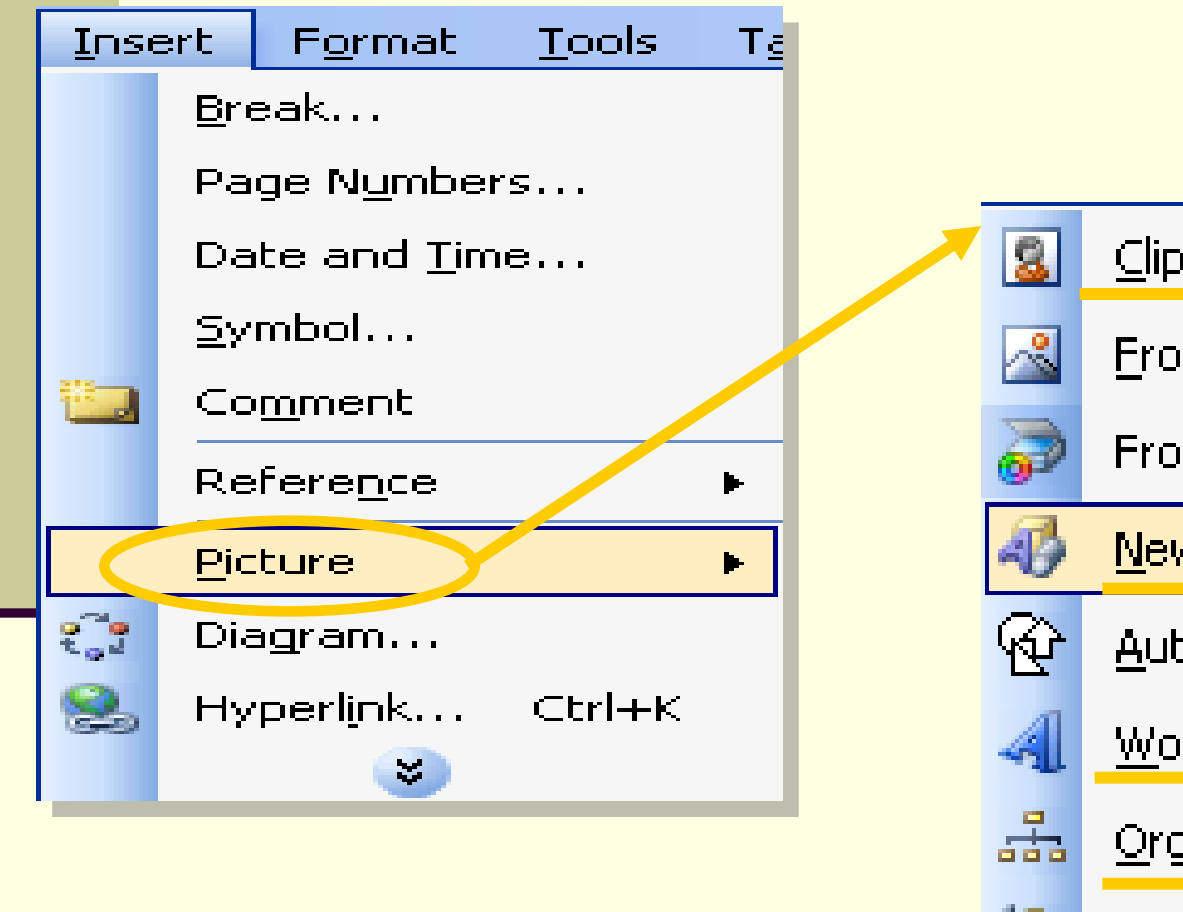

| 8        | <u> ⊂</u> lip Art…             |
|----------|--------------------------------|
| <u>~</u> | <u>F</u> rom File              |
| 7        | From <u>S</u> canner or Camera |
| 4        | <u>N</u> ew Drawing            |
| Ŷ        | <u>A</u> utoShapes             |
| 4        | <u>W</u> ordArt                |
|          | <u>O</u> rganization Chart     |
| 101      | C <u>h</u> art                 |

### Format - Picture

| Format Picture     |                 |               |                  | ×                     |
|--------------------|-----------------|---------------|------------------|-----------------------|
|                    |                 |               |                  |                       |
| Colors and Lines   | Size            |               | Picture Text     | t Box Web             |
| Wrapping style –   |                 |               |                  |                       |
|                    |                 |               |                  |                       |
|                    |                 |               |                  |                       |
|                    |                 |               |                  |                       |
|                    |                 |               |                  |                       |
| In line with text  | S <u>q</u> uare | <u>T</u> ight | <u>B</u> ehind I | text In front of text |
|                    |                 |               |                  |                       |
| Horizontal alignme | nt              |               |                  |                       |
| O Left             | 🔿 Center        | 🔿 Right       | Oth              | er                    |
|                    |                 |               |                  |                       |
|                    |                 |               |                  |                       |
|                    |                 |               |                  |                       |
|                    |                 |               |                  |                       |
|                    |                 |               |                  |                       |
|                    |                 |               |                  |                       |
|                    |                 |               | r                |                       |
|                    |                 |               |                  | <u>H</u> dvanced      |
|                    |                 |               |                  |                       |
|                    |                 |               | ОК               | Cancel                |

3. Định dạng nội dung văn bản
3.3 Định dạng các Trang văn bản
Đưa bảng vào trang văn bản

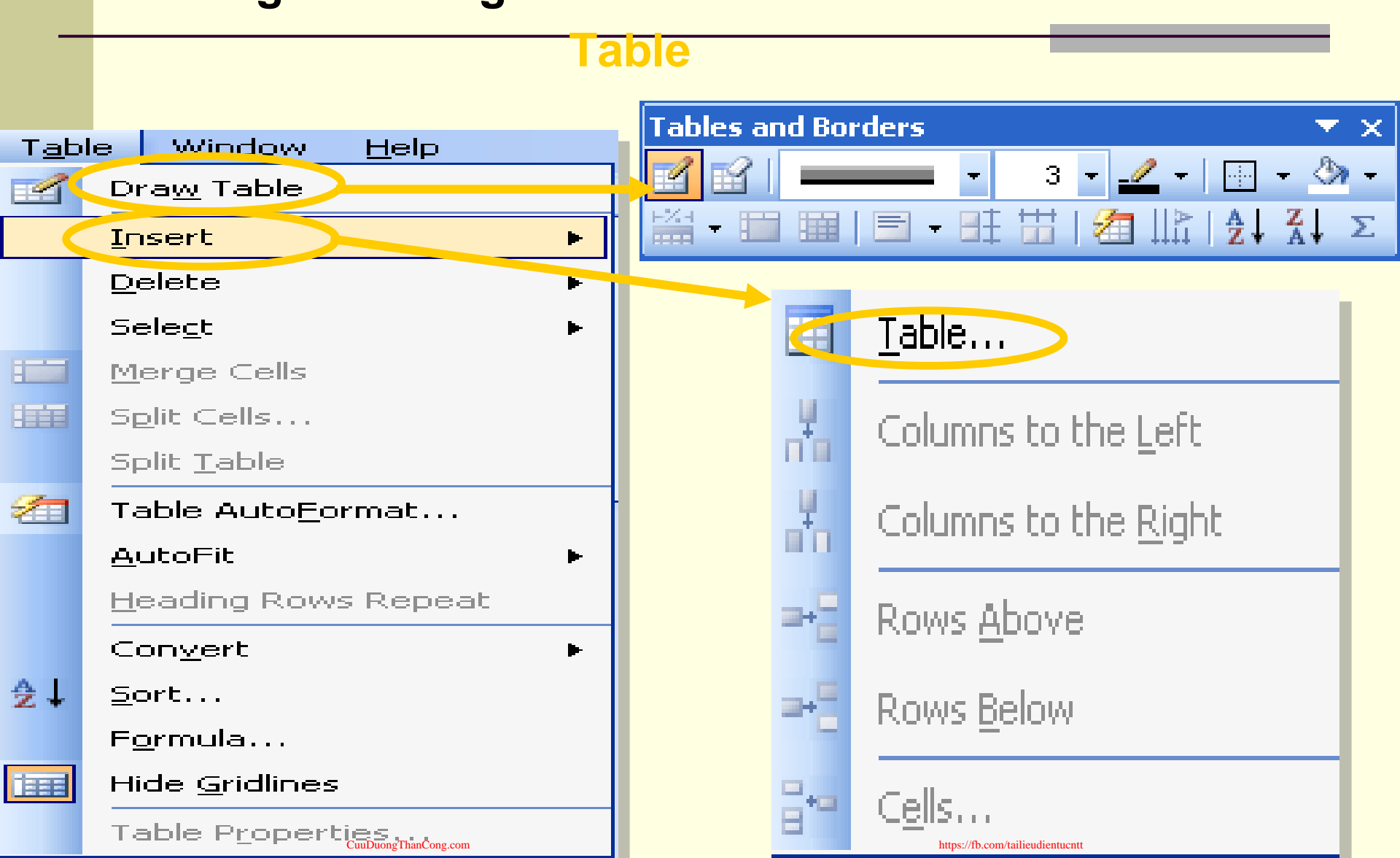

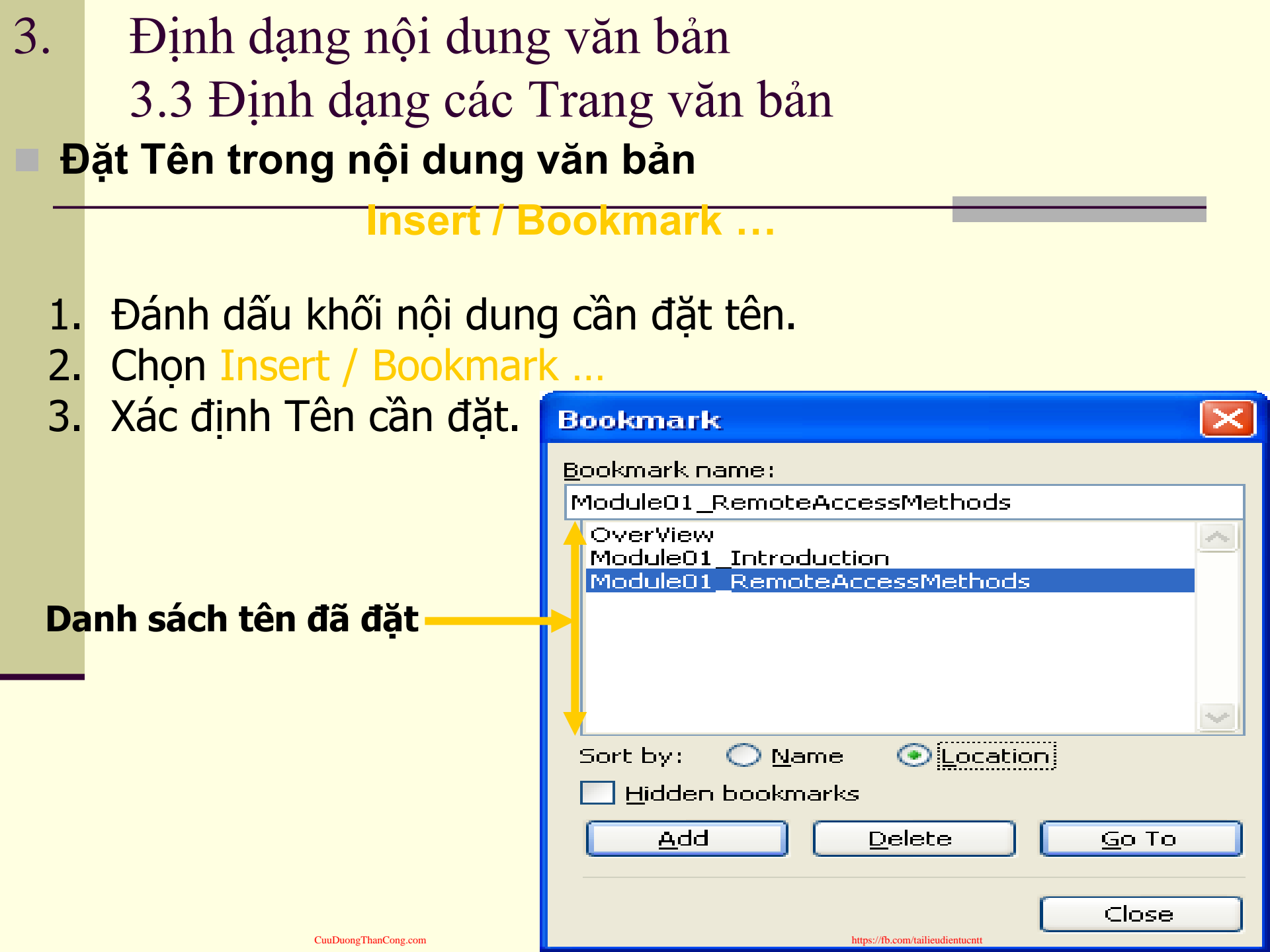

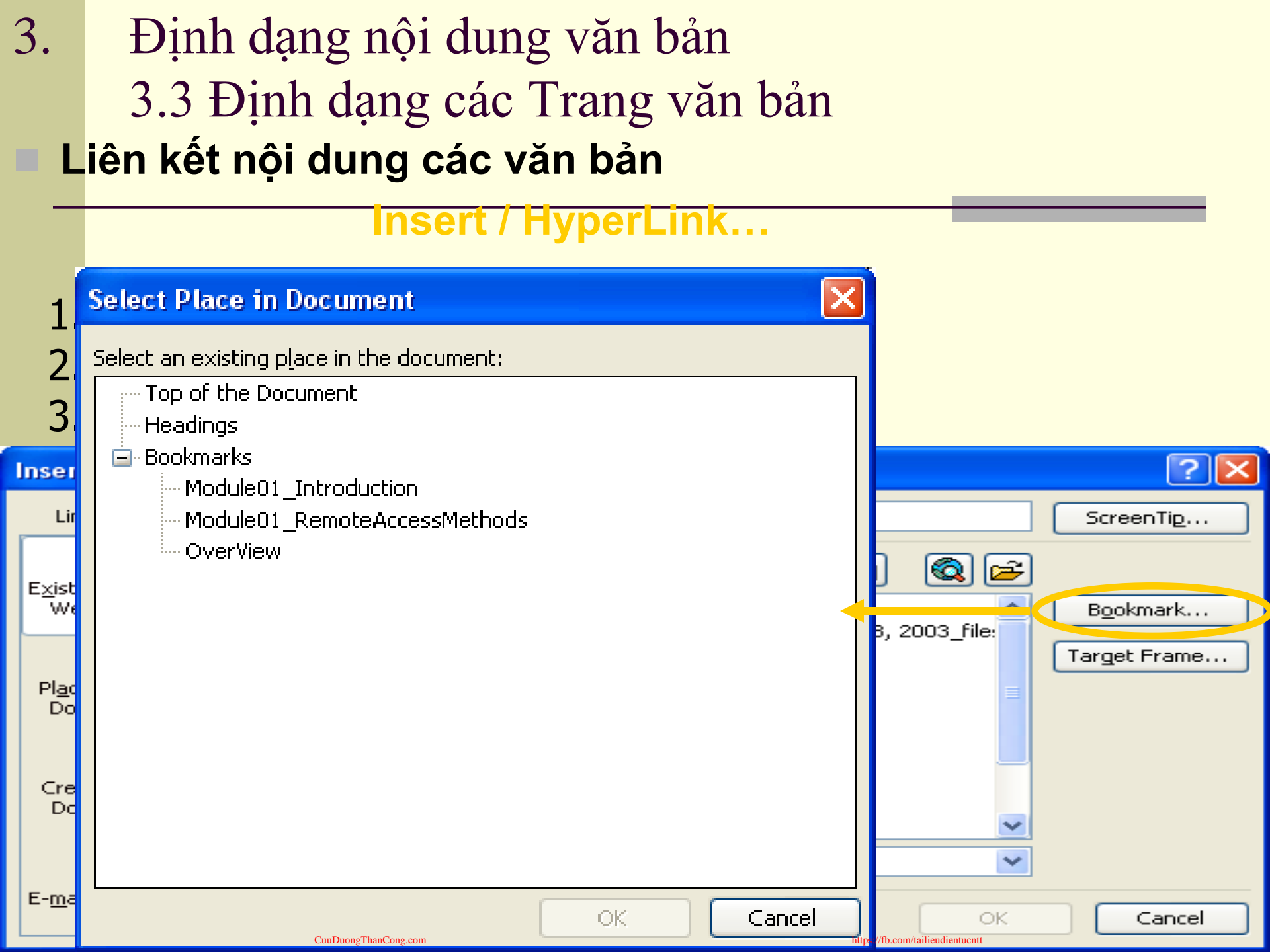

- https://fb.com/tailieudientucntt
- Công cụ AutoCorrect **Tools / AutoCorrect option ...**
- Format / Reveal Formatting ...
- Xem nội dung định dạng của từng phần nội dung văn bản.

#### Format / AutoFormat ...

- Tự động định dạng nội dung theo các mẫu đã định nghĩa
- Sử dụng các bộ định dạng của Word Format / Theme ...

Một số công cụ định dạng tự động

3.

B.

4.

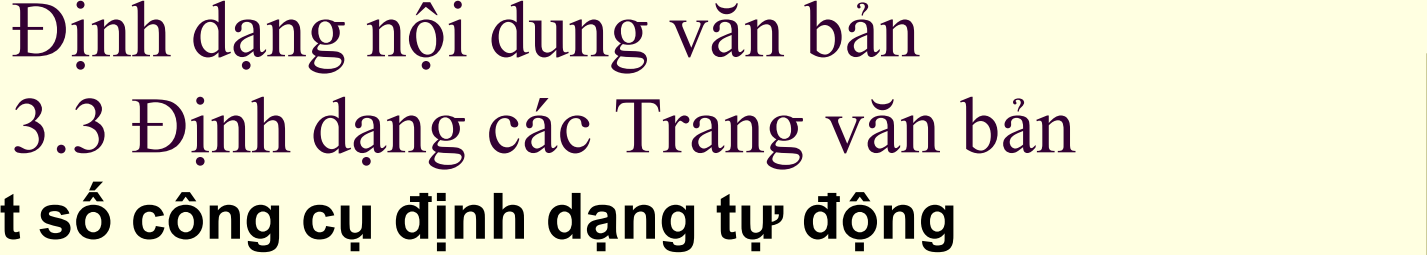

| 4. | In n<br>4.1                                                                                                    | ội dung văn bản<br>Xem nội dung in<br>File / Print<br>In nôi dung                             | t Preview                                              |                                                           |
|----|----------------------------------------------------------------------------------------------------|-----------------------------------------------------------------------------------------------|--------------------------------------------------------|-----------------------------------------------------------|
|    |                                                                                                    | File / Print (0                                                                               | CTRL + P)                                              |                                                           |
|    | Print<br>Printer<br><u>N</u> ame:<br>Status:<br>Type:<br>Where:<br>Comment:<br>Page range<br>O <u>A</u> ll<br>O Curr <u>e</u> nt p | Acrobat Distiller<br>Idle<br>AdobePS Acrobat Distiller<br>C:\Documents and Settings\All Users | s\Desktop\*.pdf<br>Copies<br>Number of <u>c</u> opies: | Properties   Find Printer   Print to file   Manual duplex |
|    | Pages:<br>Enter page r<br>separated b <sup>•</sup><br>Print <u>w</u> hat:                                                          | numbers and/or page ranges<br>y commas. For example, 1,3,5–12<br>Document                     | Zoom<br>Pages per sheet:                               | Colla <u>t</u> e                                          |
|    | Print:                                                                                                    | All pages in range                                                                            | Scale to paper size:                                   | No Scaling                                                |

### Công cụ chuyên dùng 1. Style – Format / Style and Formatting ...

| <u>– 44</u> | pt,               | New Style                                                                  |                   |                                                                         | $\mathbf{\times}$ | ;≡ <del>-</del> |
|-------------|-------------------|----------------------------------------------------------------------------|-------------------|-------------------------------------------------------------------------|-------------------|-----------------|
|             | A                 | Properties                                                                 |                   |                                                                         |                   |                 |
|             |                   | <u>N</u> ame:                                                              |                   | Style1                                                                  |                   |                 |
| -           | -                 | Style <u>t</u> ype:                                                        | [                 | Paragraph                                                               | ~                 |                 |
| _           |                   | Style <u>b</u> ased on:                                                    | [                 | ¶ Normal                                                                | ~                 |                 |
| -           |                   | Style for following                                                        |                   | en chulai                                                               | <b>~</b>          |                 |
| -           | A                 | Formatting                                                                 | <u>F</u> ont      |                                                                         |                   |                 |
| -           | A                 | TimesNewRomanF                                                             | Daragraph         | zu 🔺                                                                    | -                 |                 |
| -           |                   |                                                                            | <u>r</u> aragraph |                                                                         | E F               |                 |
|             | Δ                 | Previ cas Paragraph Previ<br>Previ cas Paragraph Previ                     | <u>T</u> abs      | niona Paragraph<br>ona Paragraph                                        |                   |                 |
| -           | A                 | Define the compone<br>Following Paragraph Foll<br>Following Paragraph Foll | Border            | ph Following Earagraph<br>ph Following Earagraph                        |                   |                 |
| -           |                   | Following Paragraph Foll<br>Following Paragraph Foll                       |                   | h Following Buragraph<br>h Following Buragraph<br>h Following Buragraph |                   | _               |
| 12          | Ľ                 | Following Paragraph Foll<br>Following Paragraph Foll                       | Language.         | nh Tollowing Paragraph                                                  |                   |                 |
| -           | H                 |                                                                            | Frame             |                                                                         |                   | -               |
| -           |                   | Normal + Font: (D                                                          | rra <u>m</u> e    | 10.5 pt, Font color                                                     | ·:                |                 |
| -           | Ľ                 | Asian text, Don't a                                                        | Numbering         | <pre>xt and numbers</pre>                                               |                   | <b>IF</b>       |
| -           | H                 | Add to template                                                            | Chartert          | atically update                                                         |                   | -               |
| -           |                   |                                                                            | Shortcut K        |                                                                         | F                 |                 |
| -           | $  $ $\mathbb{P}$ |                                                                            |                   | https://fb.com/tailieudientucntt                                        |                   | 1               |

### Công cụ chuyên dùng Templates — File / New / Template

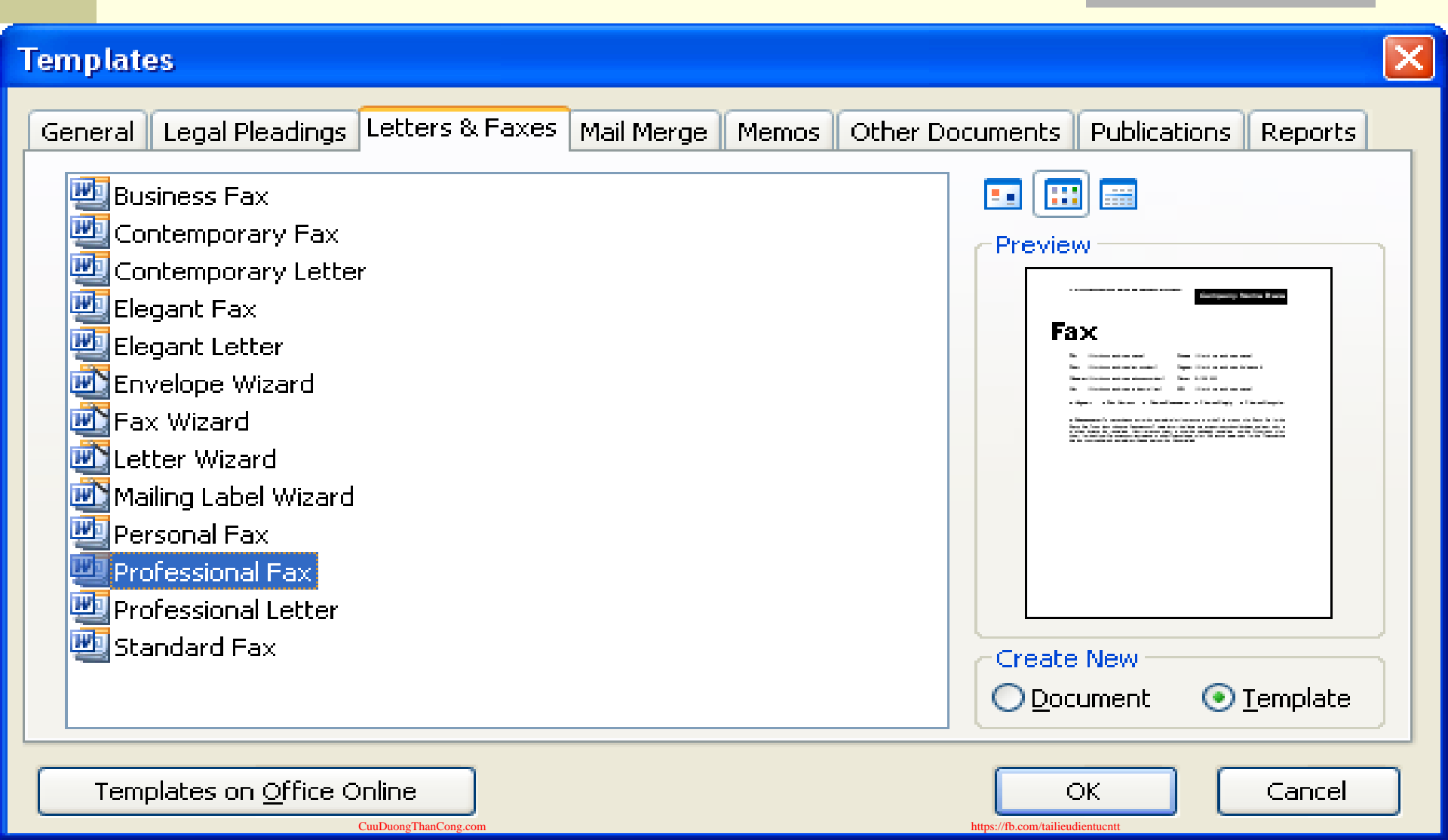

### Công cụ chuyên dùng 2. Templates (tt) – File / New / Template

| Templates                                                                                                    |                                                   |
|----------------------------------------------------------------------------------------------------|---------------------------------------------------|
| General       Legal Pleadings       Letters & Faxes       Mail Merge         Publications       Reports         Image: Transmission of the second second sec | Memos Other Documents<br>MyTemplates              |
| <ol> <li>Tạo thư mục có tên MyTemplate t<br/>Template.</li> <li>Định nghĩa lại đường dẫn trong p<br/>Tools / Option / File Location</li> </ol>                                                                                                    | trong thư mục<br>hần<br><b>/ User Templates</b>   |
|                                                                                                    | Create New          Oreate New         O Document |
| Templates on Office Online<br>CuuDuongThanCong.com                                                                                                    | OK Cancel                                         |

### Insert / Index and Tables ...

#### Index and Tables

| Index Table of <u>Contents</u> Table of <u>Figures</u> | Table of <u>A</u> uthorities           |
|--------------------------------------------------------|----------------------------------------|
| Print Pre <u>v</u> iew                                 | <u>W</u> eb Preview                    |
| Heading 1 1 📤                                          | Heading 1                              |
| Heading 2                                              | Heading 2                              |
| Heading 3 5                                            | Heading 3                              |
|                                                        |                                        |
|                                                        |                                        |
|                                                        |                                        |
| Show page numbers                                      | Use hyperlinks instead of page numbers |
| 🗹 <u>R</u> ight align page numbers                     |                                        |
| Ta <u>b</u> leader: 🔽                                  |                                        |
| General                                                |                                        |
| Forma <u>t</u> s: From template 🔽 Show <u>l</u> evels  | : 3 🔷                                  |
| Show O <u>u</u> tlining Toolbar                        | Options <u>M</u> odify                 |
| CuuDuongThanCong.com                                   |                                        |

×

### STYLE

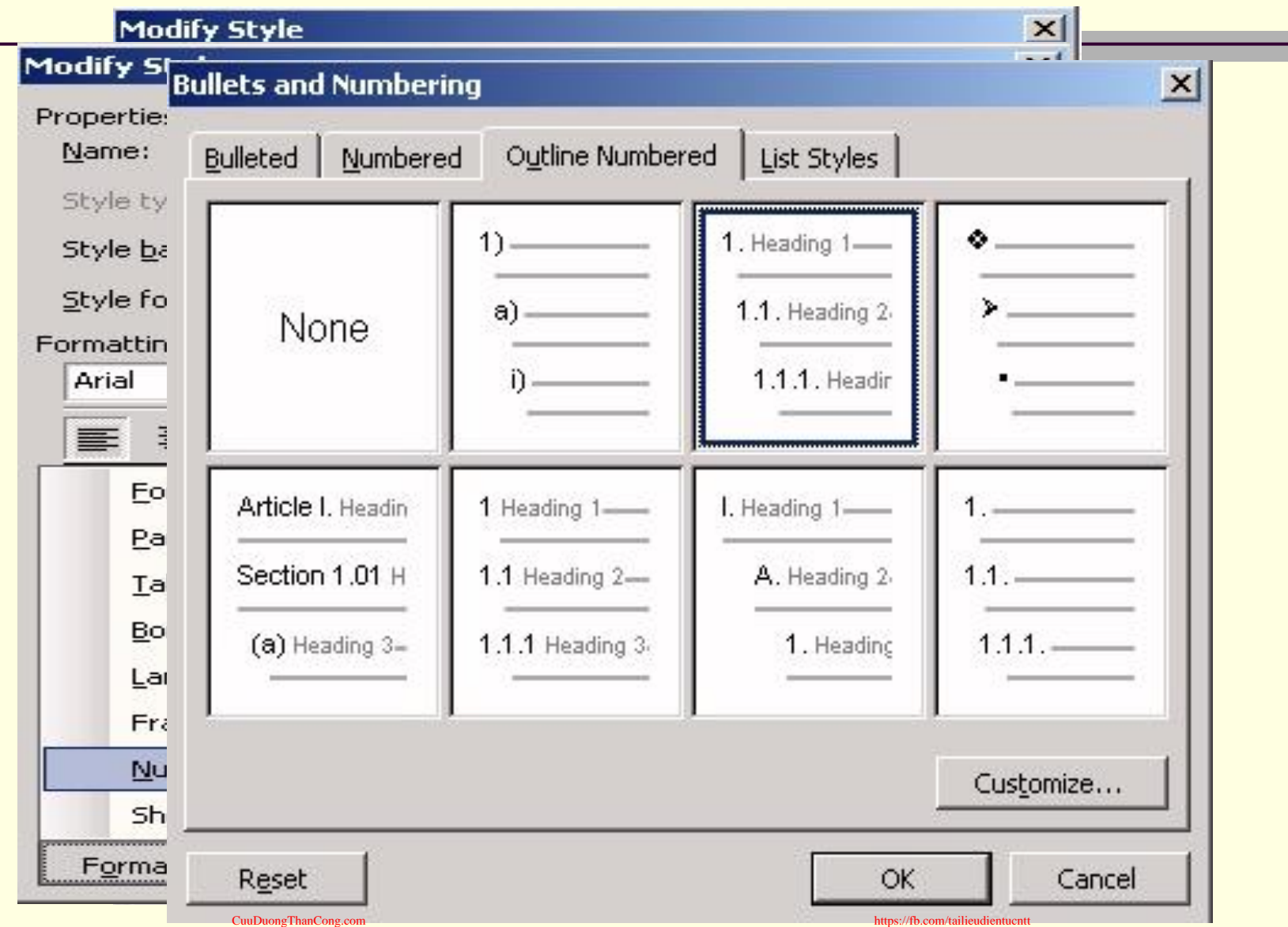

### Làm việc với cột

- Đánh dấu toàn bộ cột
- Thêm cột:
  - Để con trỏ tại vị trí cần thêm.
  - Chọn Table Insert Columns to the Left/ Right: Thêm cột mới bên trái/ phải
  - Copy cột: Đánh dấu cả cột Copy Paste

#### Xóa cột:

- Để con trỏ tại vị trí cần xóa.
- Chọn Table Delete Columns
- Cut cột: Đánh dấu cả cột Cut
- Chỉnh chiều rộng cột:
  - Bằng tay: Kéo chuột.
  - Tự động: Table Autofit Distribute columns evently

### Làm việc với dòng

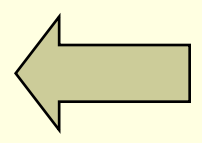

- Đánh dấu toàn bộ dòng
- Thêm dòng:
  - Dùng phím tab
  - Để con trỏ tại vị trí cần thêm.
  - Chọn Table Insert Rows above/below: Thêm cột mới bên trên/ dước
  - Copy cột: Đánh dấu cả cột Copy Paste
- Xóa dòng:
  - Để con trỏ tại vị trí cần xóa.
  - Chọn Table Delete Rows
  - Cut dòng: Đánh dấu cả cột Cut (Ctrl X)
- Chỉnh chiều cao dòng:
  - Bằng tay: Kéo chuột.
  - Tự động: Table Autofit Distribute rows evently
- Heading row repeat: Tiêu đề dòng lập lại khi qua trang mới

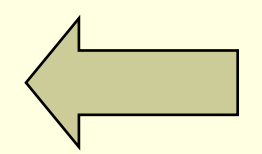

### Mail merge

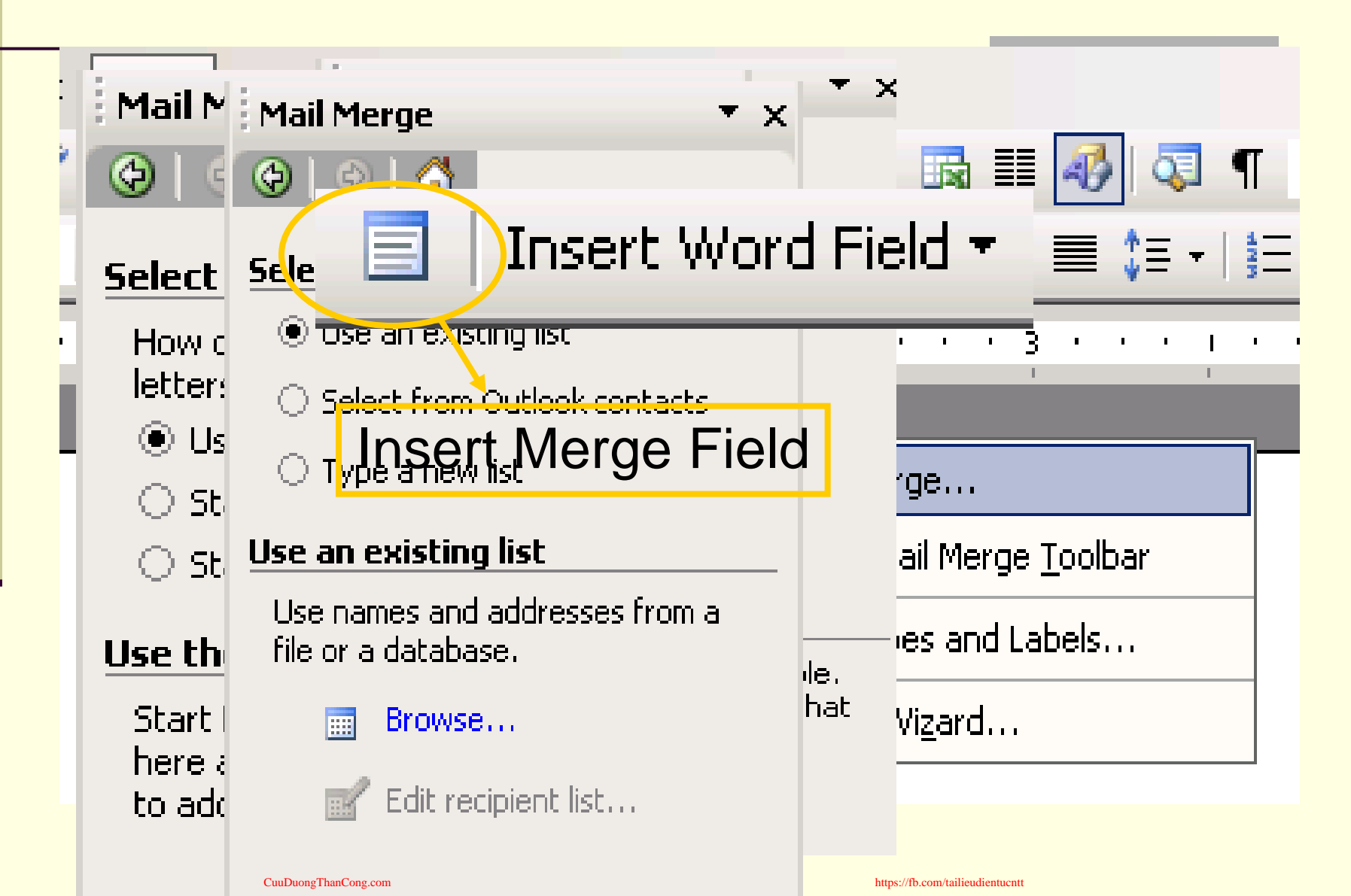

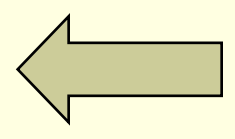

### Table properties

| Table Properties                         | ? ×     |
|------------------------------------------|---------|
| Iable Row Column Cell                    |         |
| Size                                     |         |
| Preferred width: 0" 🚊 Measure in: Inches | ~       |
| Alignment                                |         |
|                                          | left:   |
|                                          | ±       |
| Left <u>⊂</u> enter Rig <u>h</u> t       |         |
| Text wrapping                            |         |
|                                          |         |
|                                          |         |
| None Around Positionin                   | ng,     |
|                                          |         |
| Devices and the transformed              |         |
|                                          | <u></u> |
| OK Car                                   | ncel    |

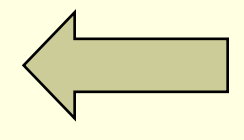

### Format – Border and Shading

| Borders and Shad                                           | ding                               | X                                                                                                    |
|------------------------------------------------------------|------------------------------------|----------------------------------------------------------------------------------------------------|
| Borders Page                                               | Border Shading                     |                                                                                                    |
| Setting:<br>Setting:<br>None<br>Box<br>Box<br>All<br>Custo | Border       Style:         Style: | <ul> <li>Preview</li> <li>Click on diagram below or use buttons to apply borders</li> <li> <ul> <li> <li> <ul> <li> <li> <ul> <li> <ul></ul></li></ul></li></li></ul></li></li></ul></li></ul> |
| Show <u>T</u> oolbar                                       |                                    | Options<br>OK Cancel                                                                                                    |

CuuDuongThanCong.com

https://fb.com/tailieudientucntt

# Tìm và thay thế

| Find and Replace                                                                                                    | ?                                                                                                    |
|----------------------------------------------------------------------------------------------------|----------------------------------------------------------------------------------------------------|
| Go to what:          Page         Section         Line         Bookmark         Comment         Footnote         Endnote | Enter page number:<br>Enter + and – to move relative to the current<br>location. Example: +4 will move forward four<br>items.<br>Previous Next Close |

### Autocorrect Tool – Autocorrect Options

| AutoText                                                                                                    | AutoForm                  | at      | Sm         | hart Tags |   |
|----------------------------------------------------------------------------------------------------|---------------------------|---------|------------|-----------|---|
| AutoCorrect                                                                                                    |                           | AutoFor | mat As You | Туре      |   |
| Show AutoCorrect                                                                                                    | Options buttons           |         |            |           |   |
| Correct TWo INitia                                                                                                    | CApitals                  |         | Ē          | xceptions |   |
| 🗹 Capitalize first lette                                                                                                    | er of <u>s</u> entences   |         |            |           |   |
| 🔽 Capitalize first lette                                                                                                    | er of table <u>c</u> ells |         |            |           |   |
| Capitalize <u>n</u> ames o                                                                                                    | f days                    |         |            |           |   |
| Correct accidental                                                                                                    | usage of cAPS LOC         | :K key  |            |           |   |
| _                                                                                                    |                           | •       |            |           |   |
| Replace <u>t</u> ext as yo                                                                                                    | u type ———                |         |            |           | _ |
| ✓-Replace <u>t</u> ext as yo<br><u>R</u> eplace: <u>W</u> ith:                                                                                                 | • type<br>Plain text      | C Forma | atted text |           | - |
| ✓ Replace text as yo           Replace:         With:                                                                                                    | u type<br>Plain text      | C Forma | atted text |           | Ţ |
| ✓ Replace text as yo       Replace:     With:       (c)     ©       (r)     ©                                                                                  | u type<br>Plain text      | C Forma | atted text |           | J |
| ✓-Replace text as yo       Replace:     With:       (c)     ©       (r)     ®       (tm)     ™                                                                 | u type<br>Plain text      | C Forma | atted text |           | Ī |
| Replace <u>t</u> ext as yo <u>Replace: With:</u> (c)     (c)     (r)     (tm)                                                                                  | u type<br>Plain text      | C Forma | atted text |           |   |
| Peplace <u>t</u> ext as yo <u>Replace: With:</u> (c)     (c)     (r)     (m)     ···     ···                                                                   | u type<br>Plain text      | C Forma | atted text | Delete    |   |
| ✓ -Replace text as yo           Replace:         With:           (c)         ©           (r)         ®           (tm)         ™            Automatically use s | Utype<br>Plain text       | C Forma | atted text | Delete    |   |

### AutoText Tool – Autocorrect Options - AutoText

| how AutoComplete sugg                                       | estions                 | j Sn     | lart Tays           |   |
|-------------------------------------------------------------|-------------------------|----------|---------------------|---|
| ccept the AutoComplete<br>er A <u>u</u> toText entries here | suggestion, press Enter |          |                     | _ |
|                                                             |                         |          | Add                 |   |
| PAGE -                                                      |                         | <b>-</b> | Delete              |   |
| Administrator<br>Attention:                                 |                         |          | Insert              |   |
| ATTN:<br>Author Page # Date                                 |                         | st       | iow <u>T</u> oolbar |   |
| Best regards,<br>Post wishes                                |                         |          |                     |   |
|                                                             |                         | -        |                     |   |
| eview                                                       |                         |          |                     |   |
|                                                             |                         |          |                     |   |
|                                                             |                         |          |                     |   |
|                                                             |                         |          |                     |   |
| ok in: All active templa                                    | ites                    | -        |                     |   |
|                                                             |                         |          |                     |   |

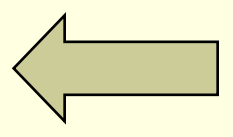

### Insert – Picture – Word Art

| WordArt | WordArt | NordAre | WordArt      | WordAri         |           |
|---------|---------|---------|--------------|-----------------|-----------|
| WordArt | WordArt | WordArt | WordArt      | WordArt         | W         |
| WordArt | WordArt | WordArt | WordArt      | WordArt         | W W       |
| WordArt | WordArt | WordArt | Whath        | Warth 1         | <b>66</b> |
| WordAnt | Harda   | Mullin  | <b>Induk</b> | <b>Wender</b> i | 7 M       |

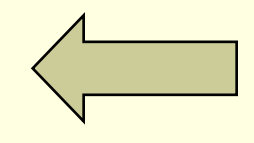

### View – Toolbar - Drawing

#### Add text: Thêm chữ vào hình

Grouping

| Format AutoShape     |              |                    |             | ×        |
|----------------------|--------------|--------------------|-------------|----------|
| Colors and Lines     | Size Layout  | Picture Tex        | kt Box 📔 ₩e | eb       |
| Fill                 |              |                    |             |          |
| <u>⊂</u> olor:       |              | -                  |             |          |
| <u>Transparency:</u> | •            | F                  | 0%          | 표        |
| Line                 |              |                    |             |          |
| C <u>o</u> lor:      | •            | <u>S</u> tyle:     |             |          |
| Dashed:              |              | <u>W</u> eight:    | 0.75 pt     |          |
| Arrows               |              |                    |             |          |
| Begin style:         | v            | End style:         |             | <b>_</b> |
| Begin size:          | 7            | End si <u>z</u> e: |             | -        |
|                      |              |                    |             |          |
|                      |              |                    |             |          |
| (                    | han Cana aom | 0                  | K           |          |